## Thunderbirdを起動し、該当のアカウントを右クリックし、【設定】をクリックします。

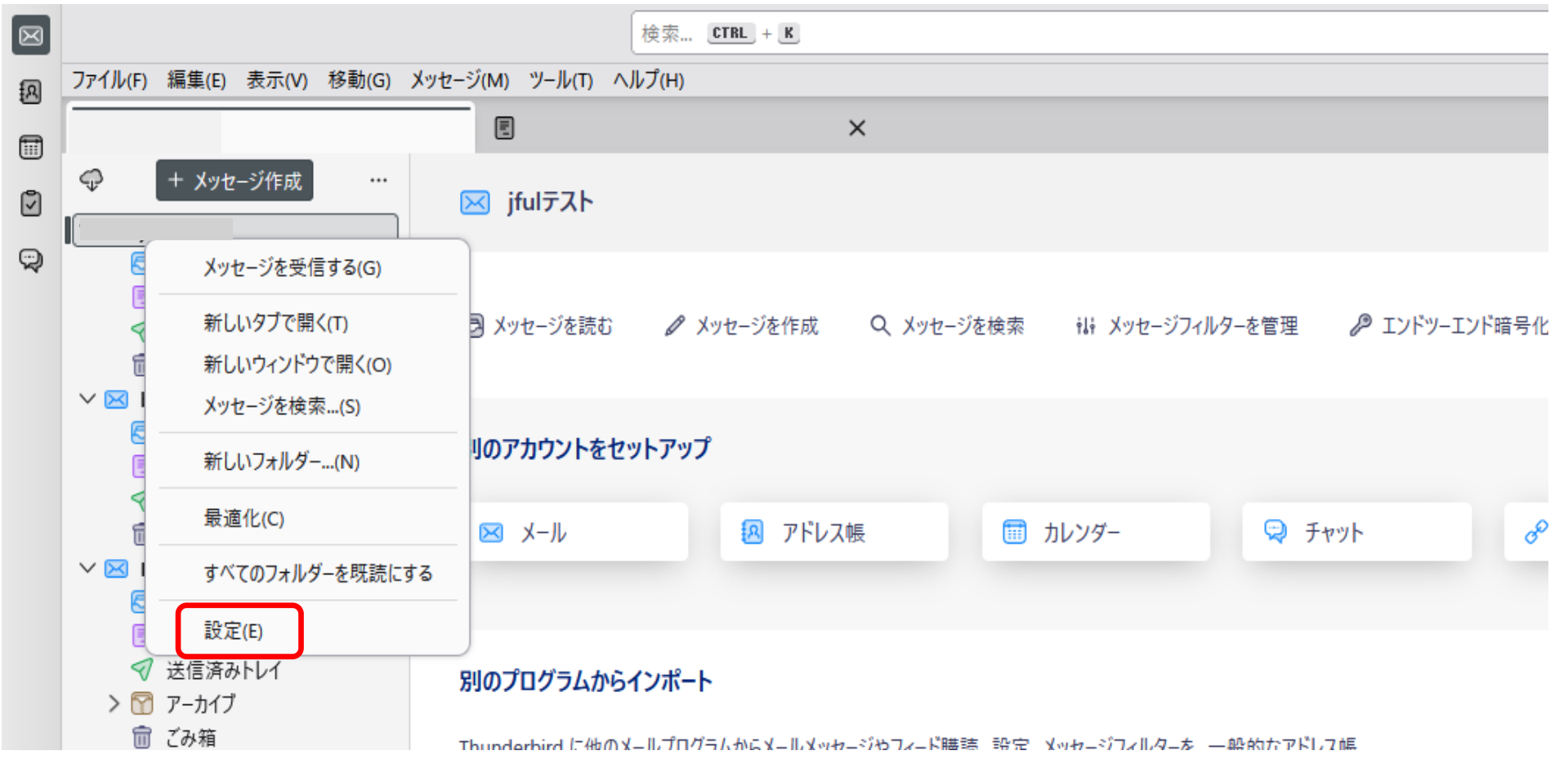

## 設定が開きます。

アカウント名の下の【サーバー設定】を開きます。

| $\bowtie$ |                                                                                           | 検索                                                                               | CTRL + K                                                                                                    |  |
|-----------|-------------------------------------------------------------------------------------------|----------------------------------------------------------------------------------|----------------------------------------------------------------------------------------------------|--|
| R         | ファイル(F) 編集(E) 表示(V) 移動(G) メッセー                                                            | ジ(M) ツール(T) ヘルプ(H)                                                               |                                                                                                    |  |
|           |                                                                                           | アカウント設定                                                                          | ×                                                                                                    |  |
|           | ▲ BBM-*<br>サーバー設定<br>送信控えと特別なフォルダー<br>編集とアドレス入力<br>迷惑メール<br>ディスク領域<br>エンドツーエンド暗号化<br>開封確認 | アカウント設定 - E<br>アカウント名:(N)<br>BBM-*<br><b>既定の差出人情報</b><br>このアカウントで使用する思<br>名前:(Y) | BBM-*<br>色:<br>風定の差出人情報を設定してください。これはメッセージの差出人が誰であるかを表すために使用されます。<br>test                                               |  |
|           | > 	□ ローカルフォルダー                                                                            | メールアドレス:(E)<br>返信先 (Reply-to):(S)<br>組織 (Organization):(O<br>署名編集:(X)            | ★***** @bbm-d.jp<br>受信者からの返信を受け取るアドレス □ HTML 形式で記述する (例: <b>太字</b> 、改行は<br>)(L) 入する (テキストまたは HTML、画像ファイル)( <u>T</u> ): |  |

【サーバー設定】をクリックして開きます。

【ダウンロード後もサーバーにコピーを残す】のチェックを外します。 その後送受信をかければサーバー内のメールは削除されます。

| $\bowtie$ |                                                  | 検索 CTRL + K                                |  |  |
|-----------|--------------------------------------------------|--------------------------------------------|--|--|
| R         | ファイル(F) 編集(E) 表示(V) 移動(G) メッセージ(M) ツール(T) ヘルプ(H) |                                            |  |  |
| Ē         |                                                  |                                            |  |  |
| ്<br>ല    |                                                  |                                            |  |  |
|           | ÷                                                | サーバー設定                                     |  |  |
| Q         |                                                  |                                            |  |  |
|           | ✓ 🖂 BBM-*                                        | サーバーの種類: POP メールサーバー                       |  |  |
|           | ■」リーハー設定<br>送信控えと特別なフォルダー                        | サーバー名:(S) mail.bbm.jp ボート:(P) 110 🐺 E      |  |  |
|           | 編集とアドレス入力                                        | ユーザー名:(N) ab******@bbm-*.jp                |  |  |
|           | 迷惑メール<br>ディスク領域                                  |                                            |  |  |
|           | エンドツーエンド暗号化                                      | セキュリティ設定                                   |  |  |
|           | 開封確認                                             | 接続の保護:(U) なし ~                             |  |  |
|           |                                                  |                                            |  |  |
|           |                                                  | 認証方式:(I) 平文のバスリート認証(安全でない) >               |  |  |
|           |                                                  | サーバー設定                                     |  |  |
|           | > 🛅 ローカルフォルダー<br>🚭 送信 (SMTP) サーバー                | □ 新着メッセージがないか起動時に確認する(C)                   |  |  |
|           |                                                  |                                            |  |  |
|           |                                                  |                                            |  |  |
|           | _                                                | └── 新着メッセージを目動的にタワンロートする(M)                |  |  |
|           |                                                  | □ ヘッダーのみ取得する( <u>E</u> )                   |  |  |
|           | L                                                | ダウンロード後もサーバーにメッセージを残す(G)                   |  |  |
|           |                                                  | □ ダウンロードしてから(Q) 14<br>→ 日以上経過したメッセージは削除する  |  |  |
|           | アカウント操作(A)                                       | □ ダウンロードしたメッセージを削除したらサーバーからも削除する(D)        |  |  |
|           |                                                  |                                            |  |  |
|           |                                                  | メッセージの保存                                   |  |  |
|           |                                                  | ○ 終了時にごみ箱を空にする(X)                          |  |  |
|           |                                                  | <b>メッヤージの格納形式:(T)</b> フォルダー単位 (mbox 形式) >> |  |  |
|           |                                                  |                                            |  |  |